## WINDOWS 10-2004 ==> INITIATION CYCLE 1 EXERCICE 03

## Nous allons nous exercer à la manipulation de la souris

NOTA : Avant le cours, l'animateur placera sur le "Bureau" les raccourcis des programmes "mousetr2kxp.exe" et "Solitaire .exe"

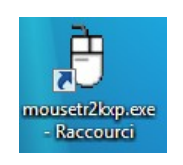

 Ouvrez l'ordinateur à votre session ==> Ouvrez le programme" mousetr2kxp.exe " (Double clic sur l'icône du logiciel)

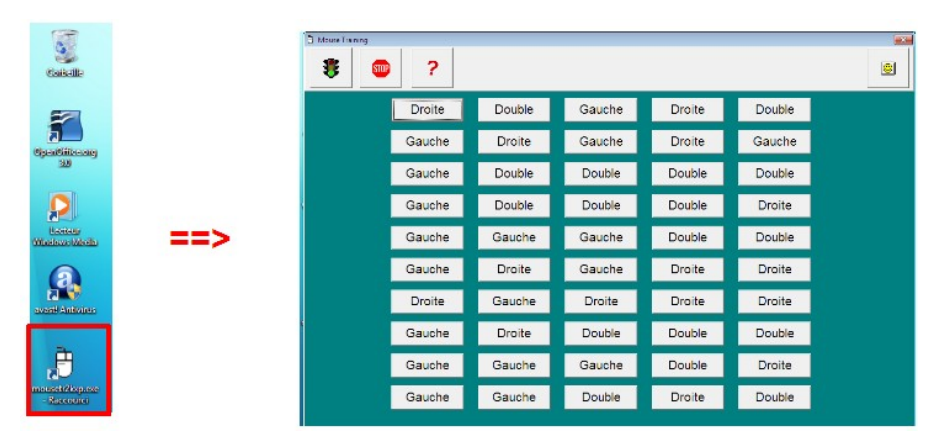

2) Tenez bien en main votre souris ( entre pouce et annulaire, l'index sur le bouton gauche et le majeur sur le bouton droit le poignet reposant sur la table )

## **RÈGLE DE L'EXERCICE**

Il faut effacer toutes les cases en cliquant dessus avec le bouton signalé de la souris **==> Effacez** les cases en suivant l'ordre de l'écriture Française.

3) **Placez** le curseur de la souris sur la première case ( en haut à droite ) ==> **Cliquez** avec le bouton correspondant

|   | Drote                                | Double                                         | Gauche                                         | Droite                                         | Double                                         |
|---|--------------------------------------|------------------------------------------------|------------------------------------------------|------------------------------------------------|------------------------------------------------|
|   | Gauche                               | Droite                                         | Gauche                                         | Droite                                         | Gauche                                         |
|   | Gauche                               | Double                                         | Double                                         | Double                                         | Double                                         |
|   | Gauche                               | Double                                         | Double                                         | Double                                         | Droite                                         |
|   |                                      |                                                |                                                |                                                |                                                |
|   |                                      |                                                | Ų.                                             |                                                |                                                |
| ] |                                      | Double                                         | Gauche                                         | Droite                                         | Double                                         |
|   | Gauche                               | Double<br>Droite                               | Gauche<br>Gauche                               | Droite<br>Droite                               | Double<br>Gauche                               |
|   | Gauche                               | Double<br>Droite<br>Double                     | Gauche<br>Gauche<br>Double                     | Droite<br>Droite<br>Double                     | Double<br>Gauche<br>Double                     |
|   | Gauche<br>Gauche<br>Gauche           | Double<br>Droite<br>Double<br>Double           | Gauche<br>Gauche<br>Double<br>Double           | Droite<br>Droite<br>Double<br>Double           | Double<br>Gauche<br>Double<br>Droite           |
|   | Gauche<br>Gauche<br>Gauche<br>Gauche | Double<br>Droite<br>Double<br>Double<br>Gauche | Gauche<br>Gauche<br>Double<br>Double<br>Gauche | Droite<br>Droite<br>Double<br>Double<br>Double | Double<br>Gauche<br>Double<br>Droite<br>Double |

## WINDOWS 10-2004 ==> INITIATION CYCLE 1 EXERCICE 03

4) **Continuez** jusqu'à obtenir le tableau ci-dessous

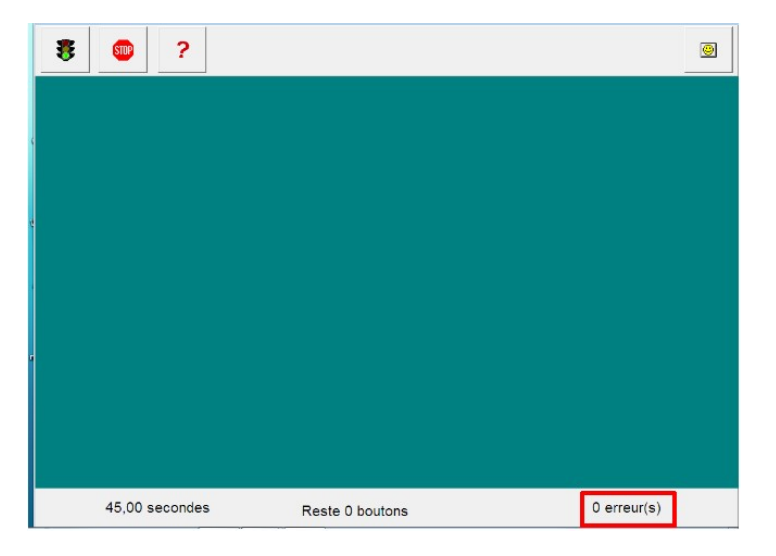

- 5) Si vous n'obtenez pas **0 erreur ==> Recommence**z une nouvelle partie
- 6) Fermez le logiciel ==> Cliquez sur le bouton en haut à droite ==> Cliquez sur le bouton " Oui " pour accepter la fermeture du logiciel

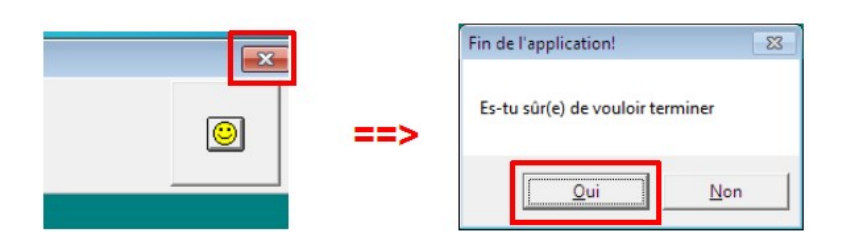

7) Cliquez (bouton de gauche) sur le menu "Démarrer" (en bas à gauche)

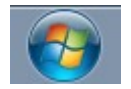

8) Sur le bureau ==> Double-Cliquez (gauche) sur l'icône du logiciel " Solitaire "

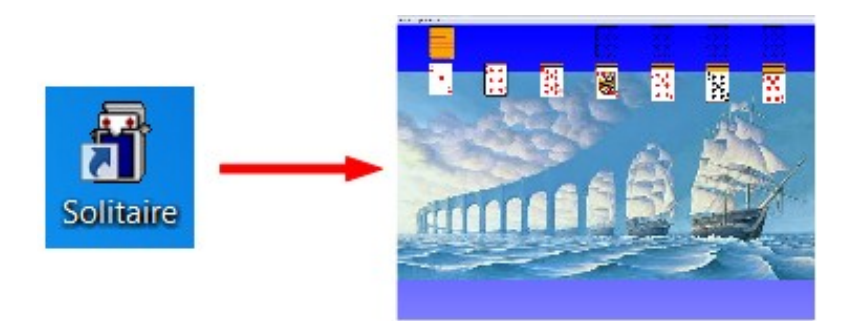

9) Faites une ou plusieurs parties en suivant les instructions de l'animateur
10)Fermez le jeux en cliquant sur la croix blanche sur fond rouge ( en haut à droite )

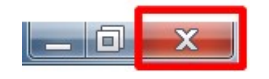